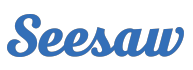

# Account Switching for Families

Stay signed in to multiple Seesaw accounts on one device! Switch between family and student accounts with the tap of a button.

## Learn How in 3 Easy Steps

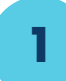

2

3

### **Add Additional Accounts**

- Open Seesaw and tap your profile icon on the top left
- Tap the icon again to expand the account details
- Tap '+Add Account'
- Choose a role (Teacher, Student, Family Member), and sign in to Seesaw

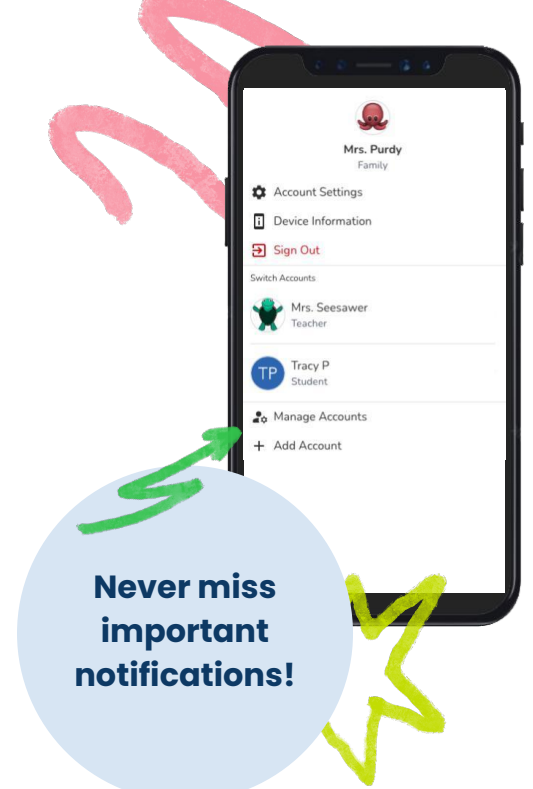

#### Switch between Accounts

- Tap your profile icon **two** times to show all accounts
- Select the account to switch to

#### **Remove Accounts**

- Tap your profile icon two times to show all accounts
- Tap 'Manage Accounts'
- Tap the [...] on the account you would like to remove
- Choose 'Sign Out & Remove Account'

Follow these steps on any devices you use Seesaw.

For privacy and ease, students should use home learning codes to sign in from home.